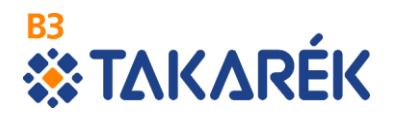

B3 TAKARÉK Szövetkezet Electra Internet Banking ügyfélválasztás (több ügyfél kezelése esetén)

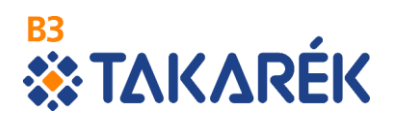

## Tartalomjegyzék

| Bevezetés         | 3 |
|-------------------|---|
| Ügyfelek kezelése | 1 |

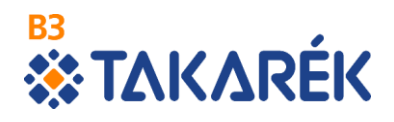

## Bevezetés

Ez a leírás azok számára készült akik több ügyfél számláinak kezelésére is jogosultak Electra Internet Banking felhasználóként.

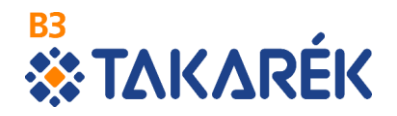

## Ügyfelek kezelése

Az Electra7 rendszer lehetőséget biztosít arra, hogy egy felhasználó több ügyfél adatait kezelje. A képernyők felső területén megjelenik a szolgáltatást igénybe vevő felhasználó illetve az aktuálisan kezelt ügyfél neve. Amennyiben Ön jogosult több ügyfél adatainak kezelésére, a bejelentkezés után az Ügyfél mezőnél kell választania, hogy mely ügyfél adatait kívánja kezelni. A kiválasztó ablak szélén található, lefelé mutató fekete nyílra kattintva megjelenítésre kerülnek azon ügyfelek azonosító adatai, amelyek használatára a felhasználó jogosult. A legördülő listában rá kell kattintani a kezelni kívánt ügyfél azonosítójára.

|                                                            |                                  |                            |                                       | _ 0 ×                                     |   |
|------------------------------------------------------------|----------------------------------|----------------------------|---------------------------------------|-------------------------------------------|---|
| Attps://electrateszt.takinfo.hu/eib_ib_S1/login            | 🔎 👻 🖴 🕈 🀼 B3 TAKARÉK Szövetkezet | Electra Internet Banking × |                                       |                                           | ĝ |
|                                                            |                                  |                            | English   Deutsch   Utolsó bejelentke | zés: 2018.12.20. 08:05:46   Időzár: 09:17 | ~ |
| *ΤΔΚΔRÉK                                                   |                                  |                            | ۹                                     | Keresés a menüben v                       |   |
| Felhasználó: Ügyfél: 73915591                              |                                  | v                          |                                       | Kijelentkezés                             |   |
| FOLYÓSZÁMLÁK BEFEKTETÉSEK 73904369<br>64419704<br>73004076 |                                  | ^                          |                                       |                                           |   |
| > Áttekintő 72903420<br>89069448                           |                                  |                            |                                       |                                           |   |
| Információkérés 00104647<br>64400513<br>00002177           |                                  |                            |                                       |                                           |   |
| Új megbízás 00003/97<br>75527679<br>21033372               |                                  |                            |                                       |                                           |   |
| Megbízások kezelése 00122397<br>00004852                   |                                  |                            |                                       |                                           |   |
| > Új sablon 32027052<br>31141110<br>00007233               |                                  |                            |                                       |                                           |   |
| Sablonok kezelése 64406392<br>32025900                     |                                  |                            |                                       |                                           |   |
| > Elküldött megbízások 20037571<br>89048126                |                                  |                            |                                       |                                           |   |
| > Beállítások 28045074<br>32027079                         |                                  |                            |                                       |                                           |   |
| > Postaláda (2/0) 73630850 64700695                        |                                  |                            |                                       |                                           |   |
| > Gyorssegéd 65700348<br>65700418<br>58051720              |                                  |                            |                                       |                                           |   |
| > Súgó 00023029<br>21002794                                |                                  |                            |                                       |                                           |   |
| Kijelentkezés 89078308<br>58046201<br>55016403             |                                  |                            |                                       |                                           |   |
| 20535449<br>72908008                                       |                                  | ~                          | Fõolda                                | II   Testreszabás   Elérhetőségek   Súgó  |   |
| © 2017 Cardinal Kft.                                       |                                  |                            |                                       | www.b3takarek.hu                          | ~ |
| 1                                                          |                                  |                            |                                       | >                                         |   |

Az ügyfél kiválasztása után az Áttekintő oldalra jut és a kiválasztott ügyfél adatait láthatja.

|                      | esterat takinfa hu/cik ik S1/clientralen 🔿 = A 🖒 🎇 es zavanfur a utak                                           |                            |                                        |                                          |
|----------------------|----------------------------------------------------------------------------------------------------|----------------------------|----------------------------------------|------------------------------------------|
|                      | rateszt.tokintotnu/elo_lo_st/clientselec > * = 0                                                                | C Electra Internet Banking | English   Deutsch   Utolsó bejelentkez | és: 2018.12.20. 08:05:46   Időzár: 09:45 |
| <b>₩</b> ΤΔΚΛ        | <b>N</b> RÉK                                                                                                    |                            | ٩                                      | Keresés a menüben                        |
| Felhasználó:         | Ügyfél: 73915591                                                                                                | •                          |                                        | Kijelentkezés                            |
| FOLYÓSZÁMLÁK BEFE    | KTETÉSEK                                                                                                    |                            |                                        |                                          |
| > Áttekintő          | Számlaáttekintő                                                                                                 |                            |                                        |                                          |
| > Információkérés    | A feluaró ablakok és táblázatok animálását testreszabhat                                                        | a.                         |                                        |                                          |
| Új megbízás          |                                                                                                    |                            |                                        |                                          |
| > Megbízások kezelés | e Hitelintézét elérhetőségeinek megtekintése                                                                    |                            |                                        |                                          |
| 🗲 Új sablon          | <ol> <li>Onnek nincsenek elküldésre váró megbízási csomagjai.</li> </ol>                                        |                            |                                        |                                          |
| > Sabionok kezelése  | ✓ Folyószámlák Az egyenleg időpontja: 2019.01.27. 12:16:53                                                      |                            |                                        |                                          |
| Elküldött megbízásol | k Constant and the second second second second second second second second second second second second second s |                            |                                        |                                          |
| > Beállítások        | ✓ Az On jogosultságai                                                                                           |                            |                                        |                                          |
| > Postaláda (2/0)    |                                                                                                    |                            |                                        |                                          |
| > Gyorssegéd         |                                                                                                    |                            |                                        |                                          |
| > Súgó               |                                                                                                    |                            |                                        |                                          |
| > Kijelentkezés      |                                                                                                    |                            |                                        |                                          |
|                      |                                                                                                    |                            | Föoldal                                | Testreszabás   Elérhetőségek   Súgó      |
| © 2017 Cardinal Kft. |                                                                                                    |                            |                                        | www.b3takarek.hu                         |
|                      |                                                                                                    |                            |                                        | /                                        |

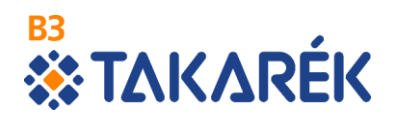

Ügyfél váltására bármikor lehetősége az internetbank használata közben feltéve, hogy Ön jogosult több ügyfél adatainak kezelésére. A menüpontok használata során a képernyő bal felső részén megjelenő Ügyfél feliratra kattintva a legördülő listában lehetősége van új ügyfelet választani.

| -                                                                                                    |                                                                                                    |                                                                             |                                                          | _ 0 ×                                   |
|----------------------------------------------------------------------------------------------------|----------------------------------------------------------------------------------------------------|-----------------------------------------------------------------------------|----------------------------------------------------------|-----------------------------------------|
| A ttps://electrateszt.takinfo.                                                                                                    | .hu/eib_ib_S1/mbhuf 🛛 🔎 マ 🚔 🖒 🔯 B3 TAKARÉK Szövetkezet                                                                                                    | Electra Internet Banking ×                                                  |                                                          |                                         |
| _                                                                                                    |                                                                                                    |                                                                             | English   Deutsch   Utolsó bejelentkezé                  | s: 2019.01.27. 12:06:35   Időzár: 09:09 |
| ★TAKARÉI                                                                                                    | K                                                                                                    |                                                                             | ٩                                                        | Keresés a menüben v                     |
| Felhasználó: Ügyfél: 7                                                                                                    | /3915591                                                                                                    | ¥                                                                           |                                                          | Kijelentkezés                           |
| FOLYÓSZÁMLÁK BEFEKTETÉSEK 7<br>6                                                                                                    | (3915591<br>/3904369<br>54419704<br>/3904076                                                                                                    | ^                                                                           |                                                          |                                         |
| > Áttekintő 7.                                                                                                    | 72903420<br>19069448                                                                                                    |                                                                             |                                                          |                                         |
| Információkérés                                                                                                    | 00104847<br>\$4400513<br>00003797                                                                                                    | Fedezet                                                                     |                                                          |                                         |
| Vj megbízás     Forint megbízások                                                                                                    | 75527679<br>21033372<br>00122397                                                                                                    | a • 180 168,00 HUF                                                          | -                                                        |                                         |
| Forintátutalás     Forintátutalás     Forint átvezetés     Sárga csekk befizésés     Sárga csekk befizésék     Scaportos megbizások     Soportos megbizások     Sopér megbizások     Betéműveletek     Jegyő tételek visszavonása     Megbizások kezelőse | 0004852<br>2027052<br>2027052<br>2027052<br>20270590<br>2007433<br>24405392<br>2025900<br>20037571<br>2009048126<br>2009048126<br>2009048126<br>2009048126<br>2009048126<br>2009048126<br>200905<br>200905<br>20005<br>200905<br>200905<br>2000000<br>20000000<br>20000000000 | ▼ Teijesítés devizan<br>HUF MAGYAR F<br>Összeg<br>Értéknap<br>Bizonylatszám | neme<br>CORINT<br>Összeg devizaneme<br>HUF MAGYAR FORINT |                                         |
| Sablonok kezelése                                                                                                    | 0023029<br>21002794<br>39078308                                                                                                    |                                                                             |                                                          |                                         |
| 5 Elküldött megbízások 2                                                                                                    | 58046201  <br>55016403  <br>20535449                                                                                                    |                                                                             |                                                          |                                         |
| > Beállítások                                                                                                    | 2208008                                                                                                    | Mégsem                                                                      | Sabionok Sabion készítés A                               | zonnali béküldés Csomagba               |
| <                                                                                                    |                                                                                                    |                                                                             |                                                          | >                                       |